# Uso do Workview – ICEPi – Estágio Obrigatório

#### 1 – Acesso ao WorkView

Após acessar o OnBase com seus dados de acesso, acesse a área do WorkView, clicando no 'Menu' e depois selecionando 'Abrir WorkView':

| ■ Recuperação de documentos                                                                                                    | 🚽 🍪 |
|----------------------------------------------------------------------------------------------------|-----|
| Tipos de documentos<br>Q<br>ADITIVO DE GESTAÇÃO<br>ADG - Anexo<br>ADG - Anexo em Edição<br>ADG - Modelos de Documentos<br>ADG - Processo Aditivo de Gestação<br>0 SELECIONADO<br>Data do documento<br>= [] < |     |
| PALAVRAS-CHAVE TEXTO NOTAS                                                                                                    |     |
| DOCUMENTO<br>Recuperação de documentos<br>Consultas personalizadas<br>Novo formulário<br>Importar documento<br>Indexação de lote<br>Documentos retirados                                                     |     |
| WORKFLOW<br>Abrir Workflow                                                                                                    |     |
| WORKVIEW<br>Abrir WorkView<br>TRANSFERÊNCIA DE CONHECIMENTO<br>Abrir transferência de conhecimento                                                                                                    |     |
| Minhoa áraaa da trahalha                                                                                                    |     |

Para fins de Estágio Obrigatório, certifique-se do aplicativo usado seja: EST – Controle de Estágio

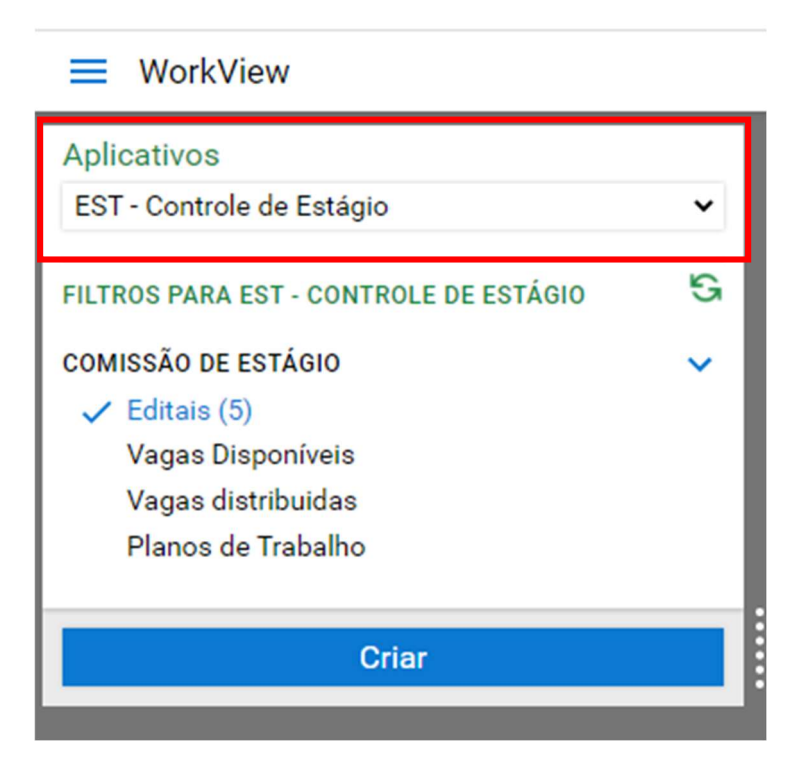

## 2 – Criando e Editando um Edital

A Coordenação de Estágio inicia o processo criando o edital. Para tal, clique em 'Criar', clique em 'Edital de Vagas' para um novo edital, insira os dados pertinentes ao edital, e salve clicando em um dos botões de Salvar.

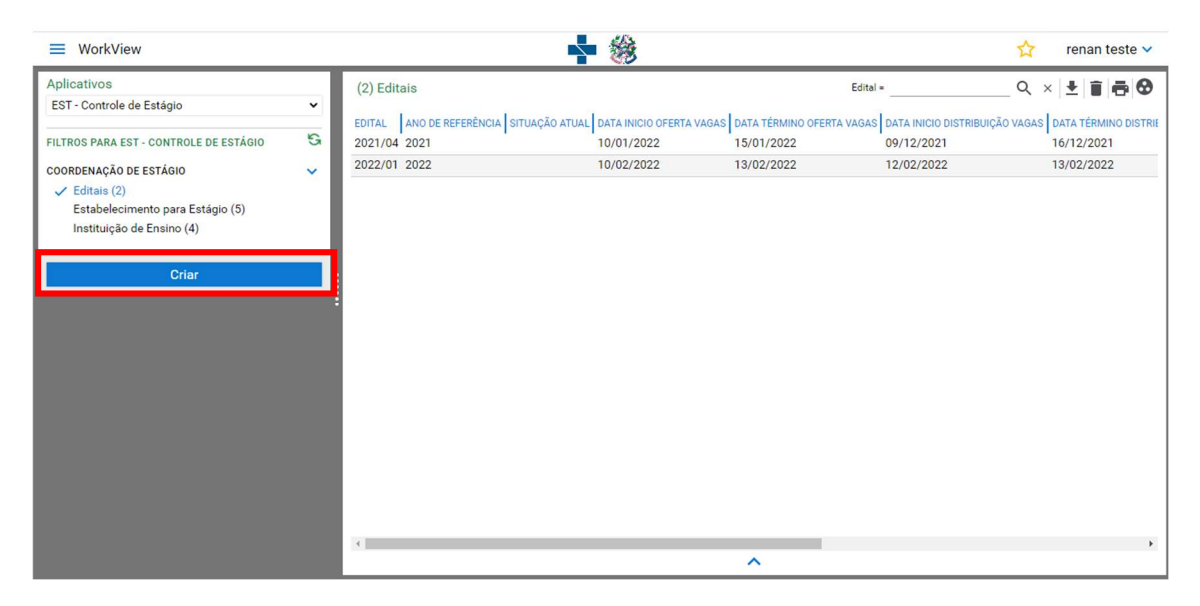

Abrirá uma nova guia, clique em 'Edital de Vagas':

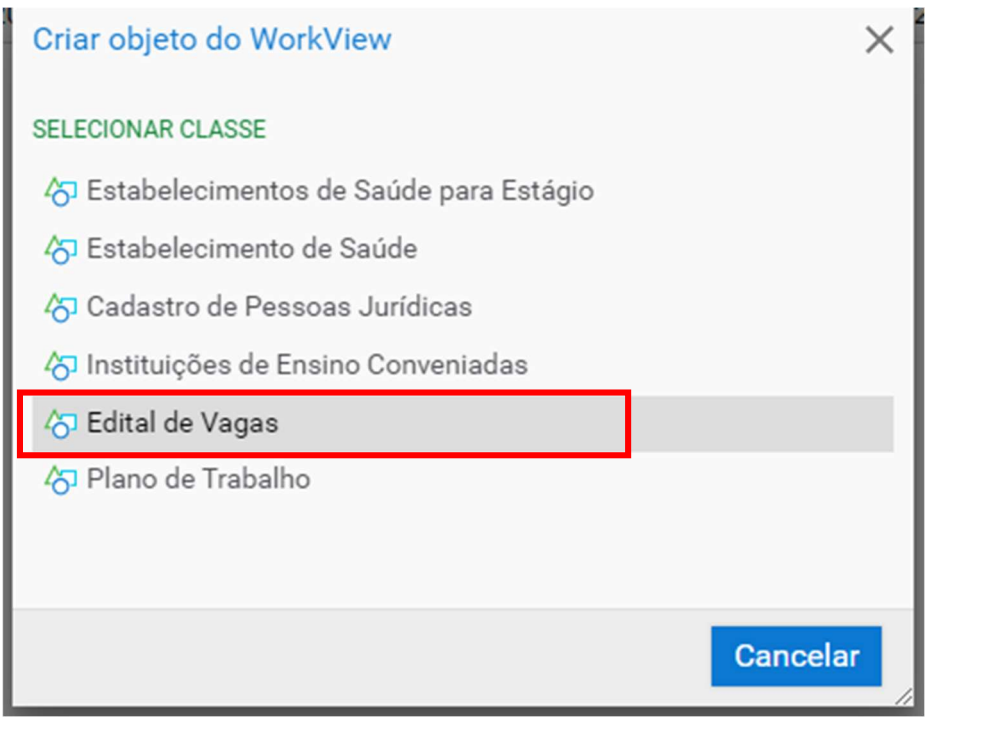

| 1 ×                    | - 0                                               |                               |                                                |             |              |                                          |                 |             |             | le Chrome              | Vagas - Googl                           | 😚 Edital de                                         |
|------------------------|---------------------------------------------------|-------------------------------|------------------------------------------------|-------------|--------------|------------------------------------------|-----------------|-------------|-------------|------------------------|-----------------------------------------|-----------------------------------------------------|
| vid=u                  | 0e2c2-7dae-4b62-b61c-d33d5fac84bf&view            | 1133&ScreenId=1134&OBToken=b9 | 145429&ClassId=1                               | =0&ObjectId | applicationI | Viewer. <mark>as</mark> px?              | ewer/Object     | orkView/Vi  | pNet02/Wo   | 243.38.4/Ap            | auro   10.2                             | A Não s                                             |
| Último objeto          | Primeiro objeto Objeto anterior Pióximo objeto Úl |                               | Q                                              | Formulérios | Documentos   | Histórico                                | o Atualizar     | Copiar obje | Excluir     | Salvar e novo          | Salvar e fechar                         | Salvar                                              |
|                        |                                                   |                               |                                                |             |              |                                          |                 |             | as as Vagas | alização Toda          | gas* Visua                              | EditalDeV                                           |
| N.TESTE1<br>2 16:46:59 | Criado por: RENAN<br>17/02/2022                   |                               |                                                |             |              |                                          |                 |             |             |                        | gas                                     | Edital de V                                         |
|                        |                                                   |                               |                                                |             |              |                                          |                 |             |             | ja                     | Edital de Vag                           | Cadastro d                                          |
|                        | lata Término Oferta de Vagas*                     | Vagas*                        | Data Inicio Oferta de                          |             |              | cia*                                     | Ano de Referê   |             |             |                        |                                         | Edital*                                             |
| 0                      |                                                   | abalho*                       | Data Limite Plano Tra                          | 10          | gas*         | istribuição Va                           | Jata Término I  |             |             | agas*                  | )istribuição Va                         | Data Inicio                                         |
|                        |                                                   |                               | ]                                              |             | r*           | stação Contas                            | )ata Limite Pro |             |             | Contas*                | Prestação de C                          | Data Inicio                                         |
|                        |                                                   |                               |                                                |             |              |                                          |                 |             |             |                        |                                         |                                                     |
|                        |                                                   |                               |                                                |             |              |                                          |                 |             |             |                        |                                         |                                                     |
|                        |                                                   |                               |                                                |             |              |                                          |                 |             |             |                        |                                         |                                                     |
| 2 1                    | lata Término Oferta de Vagas"                     | Vagas"                        | Data Inicio Oferta de<br>Data Limite Plano Tra |             |              | cia*<br>istribuição Var<br>stação Contas | Ano de Referên  |             |             | ga<br>agas"<br>Contas" | gas<br>Edital de Vag<br>Jistribuição Va | Edital de V<br>Cadastro d<br>Edital*<br>Data Inicio |

Para editar um edital existente, clique em 'Editais' e clique 2 vezes em um edital existente, irá abrir uma nova guia, com os dados do edital.

| ■ WorkView                                                                                                    |                | • 🋞        |                     |            | ☆ renan teste 🗸 |
|----------------------------------------------------------------------------------------------------|----------------|------------|---------------------|------------|-----------------|
| Aplicativos<br>EST - Controle de Estágio                                                                         | (2) Editais    |            | DATA TÉRMINO OFERTA |            |                 |
| FILTROS PARA EST - CONTROLE DE ESTÁGIO                                                                           | S 2021/04 2021 | 10/01/2022 | 15/01/2022          | 09/12/2021 | 16/12/2021      |
| COORDENACÃO DE ESTÁGIO<br>CORDENACÃO DE ESTÁGIO<br>Estabelecimento para Estágio (5)<br>Instituição de Ensino (4) | ✓ 2022/01 2022 | 10/02/2022 | 13/02/2022          | 12/02/2022 | 13/02/2022      |
| Criar                                                                                                    |                |            |                     |            |                 |
|                                                                                                    |                |            |                     |            |                 |
|                                                                                                    |                |            |                     |            |                 |
|                                                                                                    |                |            |                     |            |                 |
|                                                                                                    |                |            |                     |            |                 |
|                                                                                                    | •              |            | ^                   |            | •               |

Se alterou algum dado, só salvar novamente para finalizar (1). Para excluir o edital criado clique em Excluir (2).

|                                          |                                                                            |                                                                                                    | - 🗆 X                                                                                                    |  |
|------------------------------------------|----------------------------------------------------------------------------|----------------------------------------------------------------------------------------------------|----------------------------------------------------------------------------------------------------|--|
| 2/WorkView/Viewer/ObjectViewer.aspx?appl | icationID=1028&ObjectId=145400                                             | 0&Classic                                                                                                    | l=1133&ScreenId=1134&OBToken=b                                                                                                    |  |
| Copiarobjeto Satualizar Do               | cumentos Formulários Discussão                                             | <b>▽</b><br>Mais                                                                                                    | Último objeto                                                                                                    |  |
| gas                                      |                                                                            |                                                                                                    |                                                                                                    |  |
|                                          |                                                                            |                                                                                                    | Criado por: MATHEUS.TESTE                                                                                                    |  |
|                                          |                                                                            |                                                                                                    | 15/02/2022 10:14:52                                                                                                    |  |
|                                          |                                                                            |                                                                                                    |                                                                                                    |  |
| Ano de Referência*                       | Data Inicio Oferta de Vagas*                                               | D                                                                                                    | Data Término Oferta de Vagas*                                                                                                    |  |
| 2022                                     | 10/02/2022                                                                 | 1                                                                                                    | 3/02/2022                                                                                                    |  |
| Data Término Distribuição Vagas*         | Data Limite Plano Trabalho*                                                |                                                                                                    |                                                                                                    |  |
| 13/02/2022                               | 19/02/2022                                                                 |                                                                                                    |                                                                                                    |  |
| Data Limite Prestação Contas*            |                                                                            |                                                                                                    |                                                                                                    |  |
| 03/03/2022                               |                                                                            |                                                                                                    |                                                                                                    |  |
|                                          |                                                                            |                                                                                                    |                                                                                                    |  |
|                                          | Ano de Referência*<br>2022<br>Data Límite Prestação Contas*<br>103/03/2022 | Ano de Referência*<br>2022<br>Data Término Distribuição Vagas*<br>13/02/2022<br>Data Limite Prestação Contas*<br>10/03/2022 | Ano de Referência* Data Inicio Oferta de Vagas* D<br>2022 10/02/2022 10/02/202 10/02/202 10/02/202 10/0 |  |

#### 3 – Cadastrando as Instituições de Ensino e Saúde.

A coordenação de estágio é apta a cadastrar as instituições de ensino e saúde.

Para criar uma Instituição de Saúde, siga os passos seguintes:

Clique em 'Criar', selecione 'Estabelecimento de Saúde para Estágio', preencha com os dados solicitados na tela, e clique em 'Salvar'.

| WorkView                  |                                                | *              |                                  |                         | 🟠 renan teste 🗸            |
|---------------------------|------------------------------------------------|----------------|----------------------------------|-------------------------|----------------------------|
| Aplicativos               | (5) Estabelecimento para Estágio               |                | C                                | NES =                   | Q×±∎∰®                     |
| ESI - Controle de Estagio | CNES ESTABELECIMENTO DE SAÚDE                  | CNPJ           | NATUREZA JURÍDICA GRUPO          | TIPO DE ESTABELECIMENTO | SUBTIPO DE ESTABELECIMENTO |
| COORDENAÇÃO DE ESTÁGIO    | 11746 SANTA CASA DE MISERICORDIA DE<br>VITÓRIA | 28.141.190/000 | ENTIDADES SEM FINS<br>LUCRATIVOS | HOSPITAL GERAL          |                            |
| Editais (2)               | 2678233 HOSPITAL MENINO JESUS                  | 63.177.745/000 | ENTIDADES SEM FINS<br>LUCRATIVOS | HOSPITAL GERAL          |                            |
| Instituição de Ensino (4) | 4044916 HOSPITAL UNIVERSITÁRIO CASSIANO        | 27.434.992/000 | ENTIDADES EMPRESARIAIS           | HOSPITAL GERAL          |                            |
| Criar                     | 7914075 HOSPITAL MERIDIONAL SÃO MATEUS         | 10.427.478/000 | ENTIDADES EMPRESARIAIS           | HOSPITAL GERAL          |                            |
|                           |                                                |                | ~                                |                         |                            |
| Criar objeto do Work      | View                                           |                |                                  | ×                       |                            |
| ろ Estabelecimentos        | de Saúde para Estágio                          | þ              |                                  |                         |                            |
| 셩 Estabelecimento d       | e Saúde                                        |                |                                  |                         |                            |
| ්රි Cadastro de Pesso     | oas Jurídicas                                  |                |                                  |                         |                            |
| 谷 Instituições de Ens     | sino Conveniadas                               |                |                                  |                         |                            |
| 🖧 Edital de Vagas         |                                                |                |                                  |                         |                            |
| 🖧 Plano de Trabalho       |                                                |                |                                  |                         |                            |
|                           |                                                |                |                                  |                         |                            |
|                           |                                                |                | Cancela                          | ar                      |                            |

|                                                                                | gle Chrome                                                                                                    |                       |                                         |                         |             |                        |           | - 0                                                                | ×         |  |
|--------------------------------------------------------------------------------|----------------------------------------------------------------------------------------------------|-----------------------|-----------------------------------------|-------------------------|-------------|------------------------|-----------|--------------------------------------------------------------------|-----------|--|
| A Não seguro   10.243.38.4//                                                   | A Não seguro   10.243.38.4/AppNet02/WorkView/Viewer/ObjectViewer.aspx?applicationID=0&ObjectId=145432&ClassId=1098&ScreenId=1098&OBToken=b9e0 |                       |                                         |                         |             |                        |           |                                                                    |           |  |
| Salvar Salvare fechar Salvare nov                                              | • Excluir Co                                                                                                    | piar objeto Atualizar | Histórico                               | Documentos              | Formulários | Discussão              | ↓<br>Mais | Úteir                                                              | Do objeto |  |
| Estabelecimento para estágio                                                   |                                                                                                    |                       |                                         |                         |             |                        |           | Criado por PENAN                                                   | TESTEI    |  |
| Estabelecimento de Estágio                                                     | Estabelecimento de Estágio Criado por: RENAN.TESTE1                                                                                           |                       |                                         |                         |             |                        |           |                                                                    |           |  |
|                                                                                |                                                                                                    |                       |                                         |                         |             |                        |           | 17/00/0000 1                                                       | 0.40.04   |  |
|                                                                                |                                                                                                    |                       |                                         |                         |             |                        |           | 17/02/2022 1                                                       | 8:40:04   |  |
| Estabelecimento de Estágio                                                     |                                                                                                    |                       |                                         |                         |             |                        |           | 17/02/2022 1                                                       | 8:40:04   |  |
| Estabelecimento de Estágio<br>Nome                                             | CNES                                                                                                    |                       | NomeEmpres                              | arial                   | c           | NPJ                    |           | 17/02/2022 1<br>Sigla Estabelecimento                              | 8:40:04   |  |
| Estabelecimento de Estágio<br>Nome                                             | CNES                                                                                                    |                       | NomeEmpres                              | arial                   | c           | NPJ                    |           | 17/02/2022 1<br>Sigla Estabelecimento                              | 8:40:04   |  |
| Estabelecimento de Estágio<br>Nome<br>Diretoria Responsavel                    | CNES<br>Email Diretoria                                                                                                    |                       | NomeEmprese<br>Responsavel C            | arial<br>Comissao Estaç | C<br>gio Er | NPJ<br>mail Comissao I | Estagio   | 17/02/2022 1<br>Sigla Estabelecimento<br>Telefone Comissao Estagio | 8:40:04   |  |
| Estabelecimento de Estágio<br>Nome<br>Diretoria Responsavel                    | CNES<br>Email Diretoria                                                                                                    |                       | NomeEmpresa<br>Responsavel C            | arial<br>Comissao Estaç | C<br>gio Er | NPJ<br>mail Comissao I | Estagio   | 17/02/2022 1<br>Sigla Estabelecimento<br>Telefone Comissao Estagio | 8:40:04   |  |
| Estabelecimento de Estágio<br>Nome<br>Diretoria Responsavel<br>Tipo de Estágio | CNES<br>Email Diretoria<br>Usuario Respons                                                                                                    | ável                  | NomeEmpresa<br>Responsavel (<br>usuario | arial<br>Comissao Estaç | gio Ei      | NPJ<br>mail Comissao I | Estagio   | 17/02/2022 1<br>Sigla Estabelecimento<br>Telefone Comissao Estagio | 8:40:04   |  |
| Estabelecimento de Estágio<br>Nome<br>Diretoria Responsavel                    | CNES<br>Email Diretoria                                                                                                    |                       | NomeEmpresa<br>Responsavel (            | arial<br>Comissao Estaç | C<br>gio Ei | NPJ<br>mail Comissao I | Estagio   | 17/02/2022 1<br>Sigla Estabelecimento<br>Telefone Comissao Estagio | 8:40:04   |  |

Para criar uma Instituições de Ensino, siga os passos seguintes:

Clique em 'Criar', selecione 'Instituições de Ensino Conveniadas', preencha com os dados solicitados na tela, e clique em 'Salvar'.

| ≡ WorkView                                                                              |                                                                                                    | *                                                                                                    | ☆      |      | ren  | an t | este 💊 |
|-----------------------------------------------------------------------------------------|----------------------------------------------------------------------------------------------------|----------------------------------------------------------------------------------------------------|--------|------|------|------|--------|
| Aplicativos<br>EST - Controle de Estágio                                                | (5) Estabelecimento para Estágio                                                                        | CNES =                                                                                                    | _ Q    | ×    | ŧ    | Î    | • •    |
| FILTROS PARA EST - CONTROLE DE ESTÁGIO                                                  | G ESTABELECIMENTO DE SAUDE<br>11746 SANTA CASA DE MISERICÓRDIA DE<br>VITÓRIA                            | CNPJ         NATUREZA JURIDICA GRUPO         TIPO DE ESTABELECIMENTO           28.141.190/000         ENTIDADES SEM FINS<br>LUCRATIVOS         HOSPITAL GERAL | SUBTIP | O DE | ESTA | BELE | CIMENT |
| COORDENAÇÃO DE ESTAGIO<br>Editais (2)                                                   | 2678233 HOSPITAL MENINO JESUS                                                                           | 63.177.745/000 ENTIDADES SEM FINS<br>LUCRATIVOS HOSPITAL GERAL                                                                                                |        |      |      |      |        |
| <ul> <li>Estabelecimento para Estágio (5)</li> <li>Instituição de Ensino (4)</li> </ul> | 3188213 MATERNIDADE SANTA URSULA<br>HOSPITAL UNIVERSITÁRIO CASSIAN<br>4044916 ANTONIO DE MODAES (HUCAN) | 27.434.992/000 ENTIDADES EMPRESARIAIS HOSPITAL GERAL<br>15.126.437/000 ENTIDADES EMPRESARIAIS HOSPITAL GERAL                                                  |        |      |      |      |        |
| Criar                                                                                   | 7914075 HOSPITAL MERIDIONAL SÃO MATEL                                                                   | IS 10.427.478/000 ENTIDADES EMPRESARIAIS HOSPITAL GERAL                                                                                                    |        |      |      |      |        |
|                                                                                         |                                                                                                    |                                                                                                    |        |      |      |      |        |
|                                                                                         |                                                                                                    |                                                                                                    |        |      |      |      |        |
|                                                                                         |                                                                                                    |                                                                                                    |        |      |      |      |        |
|                                                                                         |                                                                                                    |                                                                                                    |        |      |      |      |        |
|                                                                                         |                                                                                                    |                                                                                                    |        |      |      |      |        |
|                                                                                         |                                                                                                    |                                                                                                    |        |      |      |      |        |
|                                                                                         |                                                                                                    | ^                                                                                                    |        |      |      |      |        |

| Criar objeto do Work                        | /iew                              |                   |                     | ×                  |                          |
|---------------------------------------------|-----------------------------------|-------------------|---------------------|--------------------|--------------------------|
| SELECIONAR CLASSE                           |                                   |                   |                     |                    |                          |
| 4 Estabelecimentos d                        | e Saúde para Est                  | ágio              |                     |                    |                          |
| ්ට Estabelecimento de                       | Saúde                             |                   |                     |                    |                          |
| ්ත Cadastro de Pessoa                       | as Jurídicas                      |                   |                     |                    |                          |
| ⟨₀ Instituições de Ensi                     | no Conveniadas                    |                   |                     |                    |                          |
| ත Edital de Vagas                           |                                   |                   |                     |                    |                          |
| 🖧 Plano de Trabalho                         |                                   |                   |                     |                    |                          |
|                                             |                                   |                   |                     |                    |                          |
|                                             |                                   |                   | _                   | _                  |                          |
|                                             |                                   |                   | Cano                | elar               |                          |
| 🚯 Instituição - Google Chrome               |                                   |                   |                     |                    | - 🗆 X                    |
| ▲ Não seguro   10.243.38.4/AppNet02/Wor     | kView/Viewer/ObjectViewer.asp     | x?applicationID=0 | &ObjectId=1454358   | ClassId=1100&Scree | anld=1100&OBToken=b9e0   |
| Salvar Salvar e fechar Salvar e novo        | Copiar objeto Atualizar Histórico | Documentos For    | rmulários Discussão | Mais               | Último objeto            |
| _Instituição_                               |                                   |                   |                     |                    | Criado por: RENAN.TESTE1 |
| Instituição                                 |                                   |                   |                     |                    | 17/02/2022 18:41:58      |
| Instituição de Ensino<br>Razão Social       | Nome Fantasia                     |                   | CNP                 | J                  |                          |
| Estbilufidiog Jeste                         | Email Instituicao Ensino          |                   | Situa               | ção do Convênio    | ~                        |
| Colorison                                   |                                   |                   |                     |                    |                          |
| Utes<br>< Nenhum ><br>Limpar relacionamento |                                   |                   |                     |                    |                          |
|                                             | 1                                 |                   |                     |                    |                          |
|                                             |                                   |                   |                     |                    |                          |
|                                             |                                   |                   |                     |                    |                          |
|                                             |                                   |                   |                     |                    |                          |

# 4 – Criando e Editando a Oferta do Edital

A Comissão de Estágio pode alterar e incluir os dados da oferta(vagas) enquanto estiver no período de oferta. Sendo o ícone do lápis para 'editar' e o ícone do mais para 'criar'.

| Addentions<br>Editario de Stado<br>PERSE MARTE - CONTROL ET ETADO<br>CONTROL ET ETADO<br>Vagas de nadado<br>PERSE MARTE - CONTROL ET ETADO<br>CONTROL ET ETADO<br>Vagas de nadado<br>PERSE MARTE - CONTROL ET ETADO<br>CONTROL ET ETADO<br>CONTROL ETADO<br>CONTROL ETADO<br>C                                                                                                    | WorkView                                |                            |                      | - 88                   |                         | 🟫 🛛 Renan Oli    | veira (Pró-Memória) 🗸       |
|----------------------------------------------------------------------------------------------------|-----------------------------------------|----------------------------|----------------------|------------------------|-------------------------|------------------|-----------------------------|
| ET - Control de Etalgio<br>TRIGE ANA ET - CONTROL EE ETAILO<br>Vages Denovins<br>Vages denovins<br>Vages denovins<br>Vag                                                                                                    | Aplicativos                             | (5) Editais                |                      |                        | Edital =                |                  | Q×±1000                     |
| PUTHOR VALAGET - CONTRACE FEE STATUD   CONTRACE TO STATUD   Vapa Booms   Vapa Booms <                                                                                                    | EST - Controle de Estágio               | ► EDITAL                   | ANO DE REFER         | ÊNCIA                  |                         |                  |                             |
| course to strataio<br>Vegen Disponsive<br>Vegen dishikalis<br>Pleas de Tabahio<br>Criar<br>Criar                                                                                                    | FILTROS PARA EST - CONTROLE DE ESTÁGIO  | S 2021/04                  | 2021                 | ENGIA                  | SHOAG                   | AUAIDAL          |                             |
| Vara Boontwis<br>Vara diribulas<br>Plice de Tubles<br>Creir<br>Creir<br>Creir<br>Creir<br>Creir<br>Creir<br>Creir<br>Cadanto de Vagas - Google Chome<br>Creir<br>Cadanto de Vagas - Google Chome<br>Cadanto de Vagas - Google Chome<br>Cadanto de Vagas - Google Chome<br>Cadanto de Vagas - Google Chome<br>Cadanto de Vagas - Google Chome<br>Cadanto de Vagas - Google Chome<br>Cadanto de Vagas - Google Chome<br>Cadanto de Vagas - Google Chome<br>Cadanto de Vagas - Google Chome<br>Cadanto de Vagas - Google Chome<br>Cadanto de Vagas - Google Chome<br>Cadanto de Vagas - Google Chome<br>Cadanto de Vagas - Google Chome<br>Cadanto de Vagas - Canool<br>Cadanto de Vagas - Canool<br>Cadanto de Vagas - Cadanto de Distribuição de Vagas<br>Cadanto de Vagas - Careor<br>Vagas<br>Cadanto de Vagas - Careor<br>Cadanto de Vagas - Careor<br>Cadanto de Vagas - Careor<br>Cadanto de Vagas - Careor                                                                                                    | COMISSÃO DE ESTÁGIO                     | ~ 2022/01                  | 2022                 |                        |                         |                  |                             |
| Vigai dimbolines<br>Please de Taabah<br>Citer<br>Citer<br>C                                                                                                    | ✓ Editais (5)                           |                            |                      |                        |                         |                  |                             |
| Places & Tabaleo         Citar         Image: Citar         Image: Citar         <                                                                                                    | Vagas Disponiveis<br>Vagas distribuidas |                            |                      |                        |                         |                  |                             |
| Ctor<br>Ctor<br>Ctor<br>Ctor<br>Consection of Vages - Google Chrome<br>Calculate Vages - Google Chrome<br>Calculate Vages - Coogle Chrome<br>Calculate Vages - Coogle Chrome<br>Calculate Chrome<br>Calculate Chrome<br>Calculate Chrome<br>Calculate Chrome<br>Calculate Chrome<br>Calculate Chrome<br>Calculate Chrome<br>Calculate C                                                                                                    | Planos de Trabalho                      |                            |                      |                        |                         |                  |                             |
| Catero de Sadde Ourso <sup>4</sup> Setor Ataqão <sup>4</sup> Turro <sup>6</sup> Vages Criedo por MATHEUS TESTE<br>1502/2022 10:452<br>Vages Catero de Sadde Ourso <sup>4</sup> Setor Ataqão <sup>4</sup> Turro <sup>6</sup> Vages Criedo por MATHEUS TESTE<br>1502/2022 10:452<br>Vages Catero de Sadde Ourso <sup>4</sup> Setor Ataqão <sup>4</sup> Turro <sup>6</sup> Vages Criedo por MATHEUS TESTE<br>1502/2022 10:452<br>Vages Catero de Sadde Ourso <sup>4</sup> Setor Ataqão <sup>4</sup> Turro <sup>6</sup> Vages Criedo por MATHEUS TESTE<br>1502/2022 10:452                                                                                                    |                                         | -                          |                      |                        |                         |                  |                             |
| Stala de Vagas - Google Chome       Image: Stala de Vagas - Google Chome     Image: Stala de Vagas - Google Chome       Image: Stala de Vagas - Google Chome     Image: Stala de Vagas - Google Chome       Image: Stala de Vagas - Google Chome                                                                                                    | Criar                                   |                            |                      |                        |                         |                  |                             |
| Stata de Vagas - Google Chrome                                                                                                    |                                         |                            |                      |                        |                         |                  |                             |
| Edital de Vagas - Google Chrome                                                                                                    |                                         |                            |                      |                        |                         |                  |                             |
| Statu de Vagas - Google Chrome A Não seguro 10.243.38.4/Appl/et02/WorkView(/Diject/liewer.aspr?application/D=1028820/bject/d=1454008cClassid=113385creen/d=11348cOEtoken=5 Secret Feer Secret Secret S                                                                                                    |                                         |                            |                      |                        |                         |                  |                             |
| Edital de Vagas - Google Chrome                                                                                                    |                                         |                            |                      |                        |                         |                  |                             |
| Eddal de Vagas - Google Chrome                 Não seguro                Não seguro                Al Não seguro               Outra visito               Outra visito             Outra visito               Outra visito               Outra visito               Outra visito               Outra visito               Outra visito               Outra visito               Outra visito               Outra visito             Outra visito               Outra visito             Outra visito             Outra visito             Outra visito             Outra visito             Outra visito                                                                                                    |                                         |                            |                      |                        |                         |                  |                             |
| Edital de Vages - Google Chrome     A Nao seguro     10.243.38.4/AppNet02/WorkView/Viewer/Object/Uiewer.aspx?applicationID=10288.0DijectId=145400.8ClassId=1133.84.Corenel_4=11348.0Difecten=5     Decentre Destruction     Decentre Destruction     Decentre Destruction     Decentre     Decentre                                                                                                    |                                         |                            |                      |                        |                         |                  |                             |
| Image: Status                                                                                                    |                                         |                            |                      |                        |                         |                  |                             |
| Setura de Vagas Closople Chrome     Ande Sadde     Ourso <sup>+</sup> Setura de Sadde     Ourso <sup>+</sup> Setor Atuação <sup>+</sup> Turno <sup>+</sup> Ourso <sup>+</sup> Setor Atuação <sup>+</sup> Turno <sup>+</sup> Ourso <sup>+</sup> Setor Atuação <sup>+</sup> Turno <sup>+</sup> Ourso <sup>+</sup> Setor Atuação <sup>+</sup> Turno <sup>+</sup> Ourso <sup>+</sup> Setor Atuação <sup>+</sup> Turno <sup>+</sup> Ourso <sup>+</sup> Setor Atuação <sup>+</sup> Turno <sup>+</sup> Ourso <sup>+</sup> Setor Atuação <sup>+</sup> Turno <sup>+</sup> Ourso <sup>+</sup> Setor Atuação <sup>+</sup> Turno <sup>+</sup> Ourso <sup>+</sup> Setor Atuação <sup>+</sup> Turno <sup>+</sup> Ourso <sup>+</sup> Setor Atuação <sup>+</sup> Turno <sup>+</sup> Ourso <sup>+</sup> Setor Atuação <sup>+</sup> Turno <sup>+</sup> Ourso <sup>+</sup> Setor Atuação <sup>+</sup> Turno <sup>+</sup> Ourso <sup>+</sup> Setor Atuação <sup>+</sup> Turno <sup>+</sup> Ourso <sup>+</sup> Setor Atuação <sup>+</sup> Turno <sup>+</sup> Ourso <sup>+</sup> Ourso <sup>+</sup> Setor Atuação <sup>+</sup> Turno <sup>+</sup> Ourso <sup>+</sup> Ourso <sup>+</sup> Ourso <sup>+</sup> Setor Atuação <sup>+</sup> Turno <sup>+</sup> Ourso <sup>+</sup> Ourso |                                         |                            |                      |                        |                         |                  |                             |
|                                                                                                    |                                         |                            |                      |                        |                         |                  |                             |
| I data de Vagas - Google Ohrome       -       -       ×         A Não seguro       10.243.38.4/AppNet02/WorkView/Viewer/ObjectViewer.aspx?applicationID=1028800bjectId=1454008:ClassId=1138&Screend=1114&ROBToken=5         Image: Image: Im                                                                                                    |                                         |                            |                      |                        | ^                       |                  |                             |
| Contain de vagas - Looged Lindmit           Locatation de vagas - Looged Lindmit           Locatation de vagas - Looged Lindmit           Locatation de vagas - Looged Lindmit             Locatation de vagas - Looged Lindmit           Locatation de vagas - Looged Lindmit           Londmit           Londmit                                                                                                    | 0.55511.0                               |                            |                      |                        |                         |                  |                             |
| A No séguri 10.243.38.4/AppNet02/WorkViewer/ObjectViewer/aspx/application10=10/2800/bjectd=14340000Classid=1133805/creente=113480.08 loken=s         Image: Image: Im                                                                                                    | Edital de Vagas - Google Chrome         |                            |                      | 10 10 40000 C          |                         |                  |                             |
|                                                                                                    | A Nao seguro   10.243.38.4/AppNe        | tU2/WorkView/Viewer/       | ObjectViewer.aspx?ap | plicationID=1028&C     | bjectid=145400&Classid= | 1133&ScreenId=   | 1134&OBloken=5              |
| Salar Secur       Salar Secur       Salar Secur       Coperation       Austain       Hotoro       Decremins       Decremins       Atteniant tankes       Uteno object         Cadastro de Vagas Disponíveis       Cadastro e Distribuição de Vagas       Cadastro e Distribuição de Vagas       Cadastro                                                                                                    |                                         | X                          | GO                   |                        | Q =                     | <b>S</b>         | DI                          |
| Cadastro de Vagas Disponíveis       Críado por: MATHEUS.TESTE         Edital de Vagas       Is/02/2022 10:14:52         Vagas       Image: Construction of the Saúde       Curso*         Estabelecimento de Saúde       Curso*       Turno*                                                                                                    | Salvar Salvar e fechar Salvar e novo    | Excluir Copiar objeto A    | tualizar Histórico   | Documentos Formulários | Discussão Mais          | Alternar tarefas | Último objeto               |
| Cadastro de Vagas Disponível       Criado por: MATHEUS.TESTE         Edital de Vagas       Is/02/2022 10:14:52             Vagas       Image: Image: Im                                                                                                    |                                         |                            |                      |                        |                         |                  |                             |
| Edital de Vagas                                                                                                    | Cadastro de Vagas Disponíveis Cadast    | ro e Distribuição de Vagas |                      |                        |                         |                  |                             |
| Edital de Vagas<br>Vagas<br>Estabelecimento de Saúde Ourso* Setor Atuação* Turno* Distribuição de<br>Vagas                                                                                                    |                                         |                            |                      |                        |                         | Criad            | por: MATHEUS.TESTE          |
| Vagas          Estabelecimento de Saúde           Curso*            Setor Atuação*         Turno*            Distribuição de Vagas                                                                                                    | Edital de Vagas                         |                            |                      |                        |                         |                  | 15/02/2022 10:14:52         |
| Vagas       Encerrar         Estabelecimento de Saúde       Curso*         Setor Atuação*       Turno*                                                                                                    | Mana                                    |                            |                      |                        |                         |                  |                             |
| Estabelecimento de Saúde Curso* Setor Atuação* Turno* Vagas                                                                                                    | vagas                                   | 1                          |                      |                        |                         |                  | Encerrar<br>Distribuição de |
|                                                                                                    | Estabelecimento de Saúde                | Curso*                     |                      | Setor Atuação*         | Turno*                  |                  | Vagas                       |
|                                                                                                    |                                         |                            |                      |                        |                         | ^                |                             |
|                                                                                                    |                                         |                            |                      |                        |                         |                  |                             |
|                                                                                                    |                                         |                            |                      |                        |                         |                  |                             |
|                                                                                                    |                                         |                            |                      |                        |                         |                  |                             |
|                                                                                                    |                                         |                            |                      |                        |                         |                  |                             |
|                                                                                                    |                                         |                            |                      |                        |                         |                  |                             |
|                                                                                                    |                                         |                            |                      |                        |                         |                  |                             |
|                                                                                                    |                                         |                            |                      |                        |                         |                  |                             |
|                                                                                                    |                                         |                            |                      |                        |                         |                  |                             |
|                                                                                                    |                                         |                            |                      |                        |                         |                  |                             |
|                                                                                                    |                                         |                            |                      |                        |                         |                  |                             |
|                                                                                                    |                                         |                            |                      |                        |                         |                  |                             |
|                                                                                                    |                                         |                            |                      |                        |                         |                  |                             |
| · · · · · · · · · · · · · · · · · · ·                                                                                                    |                                         |                            |                      |                        |                         |                  |                             |
|                                                                                                    |                                         |                            |                      |                        |                         | *                |                             |
| Mostrar 100 V registros                                                                                                    |                                         |                            |                      |                        | Mostrar 100 V           | egistros         |                             |

| 😚 Edita  | al de Vagas - Google Chrome             |                          |                                     |                       |                  | – 🗆 ×                    |
|----------|-----------------------------------------|--------------------------|-------------------------------------|-----------------------|------------------|--------------------------|
|          | ão seguro   10.243.38.4/AppNet02/W      | /orkView/Viewer/ObjectVi | ewer.aspx?applicationID=1028&Object | ctId=145400&ClassId=1 | 133&ScreenId=    | 1134&OBToken=9           |
| Salva    | r Salvar e fechar Salvar e novo         | Copiar objeto            | Histórico Documentos Formulários    | Q ▽<br>Discussão Mais | Alternar tarefas | Último objeto            |
| Cadas    | stro de Vagas Disponíveis Cadastro e Di | stribuição de Vagas      |                                     |                       |                  |                          |
| Edital d | de Vagas                                |                          |                                     |                       | Criado           | por: MATHEUS.TESTE       |
|          |                                         |                          |                                     |                       |                  | 15/02/2022 10:14:52      |
| Vagas    | 9                                       |                          |                                     |                       | <b>•</b>         | Encerrar                 |
|          | Estabelecimento de Saúde                | Curso*                   | Setor Atuação*                      | Turno*                |                  | Distribuição de<br>Vagas |
|          |                                         |                          |                                     |                       | ^                |                          |
|          |                                         |                          |                                     |                       |                  |                          |
|          |                                         |                          |                                     |                       |                  |                          |
|          |                                         |                          |                                     |                       |                  |                          |
|          |                                         |                          |                                     |                       |                  |                          |
|          |                                         |                          |                                     |                       |                  |                          |
|          |                                         |                          |                                     |                       |                  |                          |
|          |                                         |                          |                                     |                       |                  |                          |
|          |                                         |                          |                                     |                       |                  |                          |
|          |                                         |                          |                                     |                       |                  |                          |
|          |                                         |                          |                                     |                       |                  |                          |
|          |                                         |                          |                                     |                       |                  |                          |
|          |                                         |                          |                                     |                       |                  |                          |
|          |                                         |                          |                                     |                       | -                |                          |
|          |                                         |                          |                                     | Mostrar 100 ✓ reg     | istros           |                          |
|          |                                         |                          |                                     |                       | •                |                          |

Se não estiver em período de oferta, fica inabilitado a inclusão, exemplo abaixo:

Vagas Disponíveis: Clicando para criar é aberta uma aba (imagem abaixo) para o cadastro das vagas. Preencha com os dados e salve.

Obs: O campo 'Capacidade Instalada (nº de vagas)' é informado o valor geral das vagas.

| 😚 Vagas Disponíveis - Google Chrome                  |                                               |                   |                                       | - 🗆 ×                                                      |
|------------------------------------------------------|-----------------------------------------------|-------------------|---------------------------------------|------------------------------------------------------------|
| A Não seguro   10.243.38.4/AppNet02/WorkView/Viewer/ | ObjectViewer.aspx?applicationID=1028&Objectlo | d=145437&ClassId= | =1135&ScreenId=1133&OBTok             | en=5c034da5-78a8-4dbf-8eb2-ea1d99c630e3&viewi              |
| Salar Salar efector Salar envo                       | Histórico Documentos Formulários Disc         | Q ⊽<br>ussão Mais |                                       | Primeiro dojeto Objeto antenor Próximo objeto Útimo objeto |
| Vagas Disponiveis*                                   |                                               |                   |                                       |                                                            |
| Vagas Disponíveis                                    |                                               |                   |                                       | Criado por: RENAN.OLIVEIRA<br>20/02/2022 21:13:35          |
| Informações do Edital                                |                                               |                   |                                       | A                                                          |
| Edital<br>2022/01                                    | Data Inicio Oferta Vaga 10/02/2022            | D                 | ata Término Oferta Vaga<br>21/02/2022 |                                                            |
| Data Inicio Distribuição Vagas<br>12/02/2022         | Data Limite Distribuição Vagas<br>13/02/2022  | D                 | lata Encerramento Distribuição de V   | agas                                                       |
| Cadastro de Vagas Disponíveis                        |                                               |                   |                                       |                                                            |
| Nome Estabelecimento de Saúde                        | Setor Atuação*                                |                   | Curso*                                |                                                            |
| Turno*                                               | Capacidade Instalada (nº de vagas)*           |                   |                                       |                                                            |
| 1ª Data Sugerida Reunião                             | 2ª Data Sugerida Reunião                      |                   |                                       |                                                            |
|                                                      |                                               |                   |                                       |                                                            |
| Distribuição de vagas                                |                                               |                   |                                       |                                                            |
| Instituição de Ensino* Vagas Ofer                    | tadas* Número Preceptores                     | Contrapartida     |                                       |                                                            |
|                                                      |                                               |                   |                                       |                                                            |

#### 5 – Distribuindo Vagas

Quando chegar no período de distribuição de vagas será liberado o campo para poder criar a distribuição de vagas, não podendo ultrapassar o valor da capacidade instalada.

| Vagas Disp  | poníveis                        |                    |          |                                   |               |                         |               | Criado por: FRANCISCO.TES<br>10/05/2022 17:34: |
|-------------|---------------------------------|--------------------|----------|-----------------------------------|---------------|-------------------------|---------------|------------------------------------------------|
| Informaçõe  | es do Edital                    |                    |          |                                   |               |                         |               |                                                |
| Edital      |                                 | Data Inicio        | Oferta V | Vaga                              | Dat           | a Término Oferta Vaga   |               |                                                |
| 2022/05     |                                 | 09/05/202          | 22       |                                   | 11            | /05/2022                |               |                                                |
| Data Inicio | Distribuição Vagas              | Data Limite        | Distribu | uição Vagas                       | Dat           | a Encerramento Distribu | ição de Vagas |                                                |
| 09/05/20    | 22                              | 18/05/202          | 22       |                                   |               |                         |               |                                                |
| Cadastro d  | le Vagas Disponíveis            |                    |          |                                   |               |                         |               |                                                |
| Nome Esta   | belecimento de Saúde            |                    | Setor At | ktuação*                          |               |                         | Curso*        |                                                |
| HOSPITAL    | L MATERNO INFANTIL MENINO JESUS |                    | PEDIAT   | PEDIATRIA                         |               |                         | MEDICINA      |                                                |
| Turno*      |                                 |                    | Capacid  | pacidade Instalada (nº de vagas)" |               |                         |               |                                                |
| Matutino    |                                 | $\bigtriangledown$ | 30       |                                   |               |                         |               |                                                |
| 1ª Data Sug | gerida Reunião                  |                    | 2ª Data  | a Sugerida Reunião                |               |                         |               |                                                |
|             |                                 |                    |          |                                   |               |                         |               |                                                |
| Distribuiçã | io de vagas                     |                    |          |                                   |               |                         |               | / 🐚 + ⊙                                        |
|             | Instituição de Ensino*          | Vagas Ofertadas*   |          | Número Preceptores                | Contrapartida |                         |               |                                                |
|             |                                 |                    |          |                                   |               |                         |               | *                                              |

Ao clicar no criar botão será exibido a tela abaixo, sendo necessário buscar a instituição de ensino, a quantidade de vagas ofertadas e a quantidade de preceptores, a contrapartida não é obrigatória, mas caso for preenchida será exibido no plano de trabalho quando for gerado.

| Distribuição de Vagas*                 |                              |                                |                                                  |
|----------------------------------------|------------------------------|--------------------------------|--------------------------------------------------|
| Distribuição de Vagas                  |                              |                                | Criado por: MATHEUS.MATOS<br>16/05/2022 10:24:57 |
| Informações da Vaga                    |                              |                                | A                                                |
| Nome                                   | Edital                       | Ano de Referência              |                                                  |
| HOSPITAL MATERNO INFANTIL MENINO JESUS | 2022/05                      | 2022                           |                                                  |
| Data Inicio Oferta Vagas               | Data Término Oferta Vagas    | Data Inicio Distribuição Vagas | Data Término Distribuição Vagas                  |
| 09/05/2022                             | 11/05/2022                   | 09/05/2022                     | 18/05/2022                                       |
| Data Inicio Prestação de Contas        | Data Limite Prestação Contas | 1ª Data Sugerida Reunião       | 2ª Data Sugerida Reunião                         |
| 09/05/2022                             | 11/05/2022                   |                                |                                                  |
| Curso                                  | Setor Autuação               | Turno                          | Vagas Abertas                                    |
| MEDICINA                               | PEDIATRIA                    | Matutino                       | 30                                               |
| Razão Social*                          | Vagas Ofertadas*             | Número Preceptores*            | NumeroProcessoOnbase                             |
|                                        | ٩]                           |                                |                                                  |
| Informações Prestação de Contas        |                              |                                |                                                  |
| Número de Alunos Atendidos             | Alunos Aprovados             | Alunos Não Concluintes         | Alunos Reprovados                                |
|                                        |                              |                                |                                                  |
| Contrapartida                          |                              |                                |                                                  |
|                                        |                              |                                |                                                  |
|                                        |                              |                                |                                                  |
|                                        |                              |                                |                                                  |
| 11                                     |                              |                                |                                                  |

Obs: A instituição de ensino tem que estar com a situação convenio ativo, como mostrado no exemplo abaixo:

| A Não seguro       10.243.38.4/AppNet02/WorkView/Viewer/ObjectViewer.aspx?applicationID=1028&ObjectId=130046&ClassId=1100&ScreenId=1100&C         Salvar       Salvar fechar       Salvar e novo       Eccluir       Copiar objeto       Atualizar       Image: Copiar objeto       Image: Copiar objeto< | BToken=b      |
|----------------------------------------------------------------------------------------------------|---------------|
| Salvar Salvar e fechar Salvar e novo                                                                                                    | Último objeto |
|                                                                                                    |               |
| Instituição Criado por: MAT                                                                                                    | HEUS.MATOS    |
| Instituição de Ensino                                                                                                    |               |
| Razão Social         Nome Fantasia         CNPJ           Salesiano         Q         Salesiano         22.222.222/2222-22                                                                                                    |               |
| Reitoria Estágio     Email Instituicao Ensino     Situação do Convênio       Ativo     Ativo                                                                                                    |               |

Quando for concluída toda a distribuição, utilize o botão 'Encerrar Distribuição de Vagas' na tela de Cadastro de Vagas disponíveis.

| Edital da Viana |                          |        |                 | Criado por: FRANCISCO.PE |                |                 |                     |
|-----------------|--------------------------|--------|-----------------|--------------------------|----------------|-----------------|---------------------|
| Eunarden        | contar de Vagas          |        |                 |                          |                |                 | 10/05/2022 17:29:53 |
| Vagas           | Vagas                    |        |                 |                          |                | Gerar Plano de  |                     |
|                 | Estabelecimento de Saúde | Curso* | Setor Autuação* | Turno*                   | Vagas Abertas* | 1ª Data Sugerid | Trabalho            |
|                 |                          |        |                 |                          |                | •               |                     |
| .e              |                          |        |                 |                          |                | <b>*</b>        |                     |
|                 |                          |        |                 |                          | Mostrar 100 V  | registros       |                     |

### 6 – Prestação de Contas

Quando o processo estiver em tempo de validação da prestação de contas, é preciso fazer a inclusão dos dados da prestação de contas, para isso quando atingido esse período, ficará habilitado o campo Informações da prestação de contas.

Para isso, cliquem em uma 'distribuição de vagas', abrirá uma nova aba, e informe os dados da prestação de contas e por fim Salve.

| Distribuição de Vagas                      |                              |                                | Criado por: FRANC<br>10/05/20   | ISCO.TESTE<br>22 18:02:07 |
|--------------------------------------------|------------------------------|--------------------------------|---------------------------------|---------------------------|
| Informações da Vaga                        |                              |                                |                                 | ^                         |
| Nome                                       | Edital                       | Ano de Referência              |                                 |                           |
| HOSPITAL MATERNO INFANTIL MENINO JESUS     | 2022/05                      | 2022                           |                                 |                           |
| Data Inicio Oferta Vagas                   | Data Término Oferta Vagas    | Data Inicio Distribuição Vagas | Data Término Distribuição Vagas |                           |
| 09/05/2022                                 | 11/05/2022                   | 09/05/2022                     | 18/05/2022                      |                           |
| Data Inicio Prestação de Contas            | Data Limite Prestação Contas | 1ª Data Sugerida Reunião       | 2ª Data Sugerida Reunião        |                           |
| 09/05/2022                                 | 19/05/2022                   | 10/05/2022                     | 11/05/2022                      |                           |
| Curso                                      | Setor Autuação               | Turno                          | Vagas Abertas                   |                           |
| MEDICINA                                   | ORTODONTIA                   | Noturno                        | 30                              |                           |
| Razão Social*                              | Vagas Ofertadas*             | Número Preceptores*            | NumeroProcessoOnbase            |                           |
| EMPRESA BRASILEIRA DE ENSINO PESQUISA E EX | Q 20                         | 1                              | 00020223/2022                   |                           |
| Informações Prestação de Contas            |                              |                                |                                 |                           |
| Número de Alunos Atendidos*                | Alunos Aprovados             | Alunos Não Concluintes         | Alunos Reprovados               |                           |
|                                            |                              |                                |                                 |                           |
| Contrapartida                              |                              |                                |                                 | _                         |
|                                            |                              |                                |                                 | _                         |
|                                            |                              |                                |                                 |                           |
|                                            |                              |                                |                                 |                           |